## STEP.2

福祉研修の申込み、参加方法

|                                                                                                    | R7.1. 現在                                                                                                    |
|----------------------------------------------------------------------------------------------------|----------------------------------------------------------------------------------------------------|
| ★参加を募集している研修の確認                                                                                                    | 埼玉県社会福祉協議会研修管理システム<br>_ 自治人材期景センター 毎                                                                                                    |
| ○募集が開始されるとメールが届くので、職員の参加希望を確認します                                                                                                    | <ul> <li>○ 研修の申込み</li> <li>● 申込み中の研修</li> <li>■ 2024年07月05日 (金)<br/>[頃玉融社会] 「今和56年度 心理的安全性のあるチームのつくり方明様」の実施について</li> </ul>                                                                                                    |
| ○研修管理システムに、IDとパスワードでログインします                                                                                                    | <ul> <li>○ 研修受講座話</li> <li>2024年07月05日(金)<br/>(埼玉県社協)「今和6年度接通研修」の実施について</li> </ul>                                                                                                    |
|                                                                                                    | ●おしらせ一覧         おしらせ一覧           ●おしらせ一覧         2024年03月22日(犬)           シロ会社での月22日(金)         2024年03月22日(金)                                                                                                    |
| ★広域連合の事業を利用する場合は、                                                                                                    | Pンケート 朝祖当者様変更の際はログインID・バスワード等の引得ぎをおられなく                                                                                                    |
| ★研修の申込み方法                                                                                                    |                                                                                                    |
| ○「募集中」の表示がある研修は申込みが可能です<br>→ 林定者 詳細 ● 命組64<br>回 9月:                                                                                                    | <ul> <li>(4) (1) 日本時代は「ジスタン(4000)(10)(10)(10)(10)(10)(10)(10)(10)(10)</li></ul>                                                                                                    |
| <ul> <li>○「詳細」から申込みを行います</li> <li>● ● ● ● ● ● ● ● ● ● ● ● ● ● ● ● ● ● ●</li></ul>                                                                                                    | 2017년<br>度心理的安全性の<br>一<br>研修の申込み   詳細内容                                                                                                    |
| □□□□□□□□□□□□□□□□□□□□□□□□□□□□□□□□□□□□                                                                                                    | マネシメント         日           人材定着         台車用修           日車用修         日車用修           田子生会型形修         日車用修                                                                                                    |
| ○「申込み」を押下                                                                                                    | 会場 〒330-8529 さいたま市浦和区計ケ谷4丁目2番65号<br>彩の属すごやカプラザ 2階セミナホール                                                                                                    |
|                                                                                                    | <b>保</b> 考<br>申込み                                                                                                    |
| ○内容を確認し、チェックボタンを押下していきます                                                                                                    | 参加音動の理由で本研修に参加できなかった場合や遅刻、研修途中での早退も参加費の返金はいたしませんので、朝了来ください。 <mark>同答み須</mark><br>○ 同意します                                                                                                    |
| <ul> <li>★ 4 請求書の宛先については、下記のとおり入力してください</li> <li>「彩の国さいたま人づくり広域連合長(○○市○○課分)」</li> <li>▲ 4 請求書の宛先については、下記のとおり入力してください</li> <li>※ 4 請求書の宛先については、下記のとおり入力してください</li> <li>※ 5 年期希名で参加県の清求書を研修管理システムとで除行。ます。</li> <li>※ 5 年期希名で参加県の清求書を研修管理システムとで除行。ます。</li> <li>※ 5 年期希名で参加県の清求書を研修管理システムとで除行。ます。</li> <li>※ 5 年期希名で参加県の清求書を研修管理システムとで除行。ます。</li> <li>※ 5 年期希名で参加県の清求書を研修管理システムとで除行。ます。</li> <li>※ 5 年期希名で参加県の清求書を研修管理システムとで除行。ます。</li> <li>※ 5 年期希名で参加県の清求書を研修管理システムとで除行。ます。</li> <li>※ 5 年期希名で参加県の清求書を研修管理システムとで除行。ます。</li> <li>※ 5 年期希名で参加県の清求書を研修管理システムとで除行。ます。</li> <li>※ 5 年期希名で参加県の清求書を研修管理システムとで除行。ます。</li> <li>※ 5 年期希名で参加県の清求書を研修管理システムとで除行。ます。</li> </ul> |                                                                                                    |
| 重要!<br>〇受講者は、一度登録すると以降は選択することができます<br>登録は「受講者を追加する」から可能です                                                                                                    | ・         受損者1:         選択してください *           プルダウンに受減者が、450 viela はごち         受損者2            ブルダウンに受減者が、450 viela はごち         受損者2            1         手括連び等、450 viela は必要ですか。         目前を改善           1         日本の公式         日本の公式           1         日本の公式         日本の公式           1         日本の公式         日本の公式           1         日本の公式         日本の公式                                                                                                    |
| ○「申込み内容の確認」で内容を確認後、<br>「この内容で申込む」                                                                                                    | ☑ 申込み内容の確認 ☑ 申込み内容の変更 ☑ □ □ □ □ □ □ □ □ □ □ □ □ □ □ □ □ □ □ □                                                                                                    |
| ○申込締切後、受講が決定すると、「受講可否の通知」と「請求書」が送付されます。                                                                                                    |                                                                                                    |
| ★受講決定された場合、<br>「受講決定通知」と「請求書」を<br>「広域連合市町村職員担当あて(jinzai02@hitozukuri.or.jp)」<br>にメールで送付してください。                                                                                                    |                                                                                                    |
| <ul> <li>★申込んだ研修の確認や</li> <li>その他登録情報の管理等はマイページのタブから</li> <li>★申込んだ研修の受講方法等をしっかり確認しておきましよう</li> <li>▲ おしらせ</li> <li>● 素は資料</li> <li>● アンケー</li> <li>● ズールー1</li> <li>● 空球体験</li> </ul>                                                                                                    | 会福祉協議会研修管理システム       第ビンク・第     02/9701       地ク・<br>100/4007月05日(金)<br>(体玉県社協)「帝和の年<br>2024年03月28日(次)<br>今和の考察「福祉研会力」<br>2024年03月28日(次)<br>今和の考察「福祉研会力」<br>2024年03月28日(次)<br>今和の考察」(本語)<br>2024年03月28日(次)<br>今和の考察」(本語)<br>2024年03月28日(次)<br>今和の考察」(本語)<br>2024年03月28日(次)<br>今和の考察」(本語)<br>2024年03月28日(次)<br>今和の考察」(本語)<br>2024年03月28日(次)<br>今和の考察」(本語)<br>2024年03月28日(次)<br>今和の考察」(本語)<br>2024年03月28日(次)<br>今和の考察」(本語)<br>2024年03月28日(次)<br>今和の考察」(本語)<br>2024年03月28日(次)<br>7000<br>(本語)<br>2024年03月28日(次)<br>7000<br>(本語)<br>7000<br>(本語)<br>7000<br>(王)<br>7000<br>(王)<br>7000<br>(王)<br>7 |